データ入力ページは、コマンドの入力項目をまとめたページです。 現在の入力行は、オレンジ色、入力できない入力行は、灰色で表示されます。

ステータスボタンは、左クリックで確定・ロック、右クリックでロックに変更できます。 また、キーボードの[Enter]キーで確定、[Shift + Enter] キーでもロックできます。 入力値を削除すると、ステータスは未入力となります。

入力項目数は、コマンドモードにより、異なる場合があります。

| コンソールパネノ | l 🗵       | אורעכב | ネル 🛚 🛛      |
|----------|-----------|--------|-------------|
| 入力       |           | 入力     |             |
| 作図方法 🔒   | ⊙ 対角 ◯ 中心 | 作図方法   | ▋ ⊙ 対角 ○ 中心 |
| 長ざX ♪    | • 🛒 🖩 🍄   | 長さX    | ۵ 🖌 📄 ک     |
| 長ざY ▶    | • 📃 🐔 🖩 🍄 | 長さ Y   | ۵ 🖈 🔜 ک     |
| タイプ 🔒    | 矩形 🔽      | タイプ    | 🔒 矩形 🛛 🔽    |
| 傾き 🔒     |           | <br>傾き | 🔒 🔿 なし 💿 あり |
|          |           | 矩形角度   | ► 4         |

上図は、矩形コマンドの時のコンソールパネルです。

矩形コマンドでは、最下行の「矩形角度」は、傾き:ありの時のみ、表示されます。

| ボタン名称     | 説明                      |                             |                   |  |
|-----------|-------------------------|-----------------------------|-------------------|--|
| ステータスボタン  | Δ                       | 未入力 まだ入力されていません。            |                   |  |
|           | •                       | 確定                          | 入力欄の値は、確定されています。  |  |
|           | 8                       | ロック                         | 入力欄の値は、ロックされています。 |  |
| 計測ボタン     | *                       | このボタンを押すと、計測を行うことができます。     |                   |  |
| マウス入力ボタン  |                         | このボタンを押すと、テンキーボックスが閉きます。    |                   |  |
| メモリボタン    | <i>t</i> 2 <sub>3</sub> | このボタンを押すと、計測値・変数・定数を参照できます。 |                   |  |
| コメント入力ボタン |                         | このボタンを押すと、コメント入力ダイアログが開きます。 |                   |  |
| 文字列参照ボタン  | A.                      | このボタンを押すと、文字列を参照できます。       |                   |  |

### データ入力で演算する

単に数値を入力するだけでなく、演算式を入力し演算させることも可能です。 四則演算・三角関数・算術関数・変数の使用が可能です。

| 項目   | 関数         | 説明             |
|------|------------|----------------|
| 四則演算 | +, -, *, / | 加算、減算、乗算、除算    |
| 三角関数 | SIN        | サイン            |
|      | COS        | コサイン           |
|      | TAN        | タンジェント         |
|      | ASIN       | アークサイン         |
|      | ACOS       | アークコサイン        |
|      | ATAN       | アークタンジェント      |
|      | ATAN2      | 成分によるアークタンジェント |
| 算術関数 | ABS        | 絶対値            |
|      | SQRT       | 平方根            |
|      | HYPOT      | ベクトルの大きさ       |
|      | PAI        | 円周率            |

#### 同じ値を使用する

入力値をロックすることにより同じ値を使用して、コマンドを実行させることが出来ます。 ロックしたい値の入力欄で、ステータスボタンをクリックし、 ▲[ロック]にしてください。 また、入力欄で、キーボードの[Shift + Enter]を押してもロックになります。 下記の例は、角丸めのコマンドのコンソールパネルですが、半径の入力値をロックすることにより、 同じ径のコーナーRをすばやく作図することが出来ます。

| コンソールパネル 🛛 🛛       |
|--------------------|
| 入力                 |
| 角丸め半径 🔒 20 🛛 ≰ 🖩 🍫 |

#### 変数を利用する

何度も同じ値を入力する場合、変数に値を記憶させることができます。 変数値を記憶させるには、入力欄で『変数名=値』と入力し、「確定」してください。

| コンソールパネル                                                                                                    | 3 |
|----------------------------------------------------------------------------------------------------|---|
| 入力                                                                                                    |   |
| ▲<br>角丸 め 半径 ▶ ABC=20 承 團 2                                                                                                    | , |
| 1 17 L 1 1 L 1 1 1 |   |

記憶させた変数値を入力したい場合は、<sup>29</sup>メモリボタンより該当する変数名を選択してください。 また、[設定]-[ユーザプロパティ設定]の変数タブで登録・編集できます。

# 計測値を利用する

要素を測定した値を入力値として利用できます。

計測値を入力したい値の入力欄の計測ボタンを<sup><</li>
グリックして、メニューの中から計測コマンドを選択してください。
</sup>

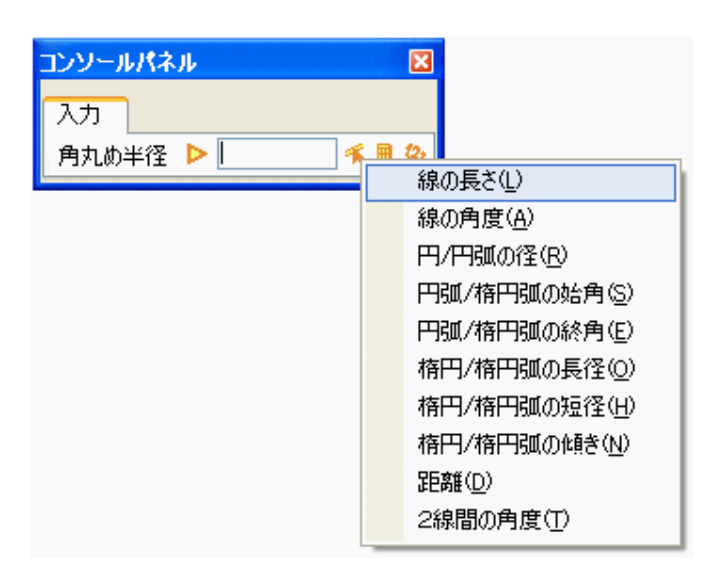

- 線の長さ
- 線の角度
- 円/円弧の径
- 円弧/楕円弧の始角
- 円弧/楕円弧の終角
- 楕円/楕円弧の長径
- 楕円/楕円弧の短径
- 楕円/楕円弧の傾き
- 距離
- 2線間の角度

# マウス入力を利用する

マウス入力したい入力欄の■ボタンを押すと、テンキーボックスが開き、簡単な数値入力をマウスで行えます。

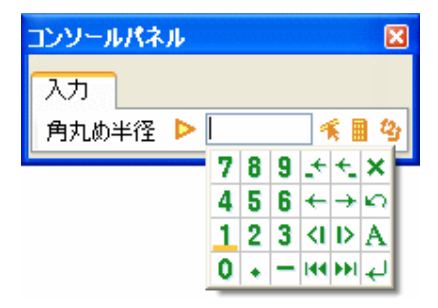

・ 数値キー

| ボタン | 機能           |
|-----|--------------|
| 0~9 | 数値を入力します     |
| •   | 小数点を入力します    |
| l   | マイナス記号を入力します |

・ カーソル移動キー

| ボタン        | 機能                                      |
|------------|-----------------------------------------|
| <u>.</u>   | キャレットの前方の文字を一文字削除します。バックスベースキーと同じ動作です。  |
| ←_         | キャレットの後方の文字を一文字削除します。デリートキーと同じ動作です。     |
| +          | キャレットを一文字分左に移動します。                      |
| <b>→</b>   | キャレットを一文字分右に移動します。                      |
| <1         | 現在のキャレット(文字列選択時は先頭の文字位置)の右側の文字を一文字分選択状  |
|            | 態にします。キャレットが文字列の最後にある状態で、このボタンを押すどのを追加し |
|            | て選択状態にします。                              |
| D          | 現在のキャレットの左側の文字(文字列選択時は最後の文字)を一文字分選択状態に  |
|            | します。キャレットが文字列の最後にある状態で、このボタンを押すとひを追加して選 |
|            | 択状態にします。                                |
| 144        | キャレットを文字列の先頭に移動します。                     |
| <b>FFI</b> | キャレットを文字列の最後尾に移動します。                    |

機能キー

| ボタン | 機能                       |
|-----|--------------------------|
| ×   | テンキーボックスを閉じます            |
| ŝ   | UNDO を実行します。             |
| Α   | テキストボックスの全ての文字を選択状態にします。 |
| Ţ   | テンキーボックスを閉じ、入力を確定させます。   |

## 変数値を利用する

メモリボタンで計測した値や、変数値、定数値、特殊文字を入力値に使用することが出来ます。 入力したい値の入力欄で、<sup>29</sup>メモリボタンを押して、メモリリストから該当の変数値を選択してください。

[+]をクリックすると、変数項目が展開されます。

| メモリリスト                      |                            |  |  |
|-----------------------------|----------------------------|--|--|
| 🗆 計測値                       |                            |  |  |
| 距離(MD)                      | 183.4618670071             |  |  |
| 距離-X(MX)                    | 141.1316397229             |  |  |
| 距離-Y(MY)                    | 117.2182448037             |  |  |
| 角度(MA)                      | 329.551254196              |  |  |
| 面積(MS)                      | 5649.955297742             |  |  |
| 周長(ML)                      | 123.247617144              |  |  |
| 日 図心                        |                            |  |  |
| XCXX                        | 0                          |  |  |
| Y(ZY)                       | 0                          |  |  |
| 田 点<br>田 線分<br>田 円弧<br>日 変数 |                            |  |  |
| ABC                         | 20                         |  |  |
| 曰 特殊文字                      |                            |  |  |
| []                          | []内の文字を縮小文字にします。           |  |  |
|                             | 内の数値を寸法値として表示します。          |  |  |
| _                           | _の箇所で文字列を改行します。            |  |  |
| @                           | @の箇所で々記号を表示します。            |  |  |
| <u>^</u>                    | ^の箇所で±記号を表示します。            |  |  |
| 値を 183.4618670              | 値を 183.4618670071 (こ置き換えます |  |  |

変数項目名をダブルクリックすると、その変数の名前が入力欄に入力されます。 値をダブルクリックすると、その変数の値が入力欄に入力されます。

変数・定数が登録されている場合は、変数・定数が表示されます。 変数は、[設定]-[ユーザプロパティ設定]の変数タブで編集できます。 定数は、図面を閉じて、[ファイル]-[システムローカル設定]の定数タブで編集できます。

## コメント入力ダイアログを利用する

コメント入力欄において、<sup>199</sup>コメント入力ボタンを押すと、コメント入力ダイアログを利用できます。 コメント入力ダイアログは、右方向、または、下方向にウィンドウサイズを変更できます。

下図は、文字記入コマンドの時の、コメント入力ダイアログです。

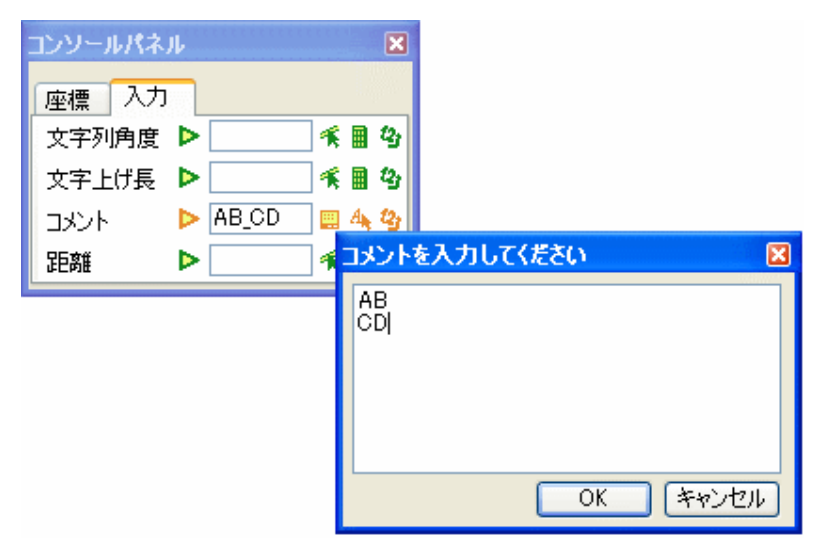

コメント入力ダイアログでは、改行は自動的に改行文字"\_"に置き換えられます。 [Ctrl + Enter]、または、[OK]ボタンを押すと、「確定」されます。 また、[Shift + Enter]でロックになります。

### 文字列を参照する

コメント入力欄において、
(本文字列参照ボタンを押すと、図面上の文字列を入力できます。